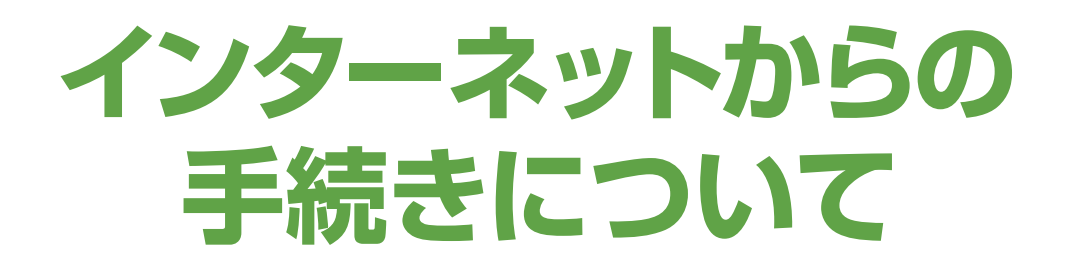

#### ※動作保証ブラウザはGoogle Chromeです

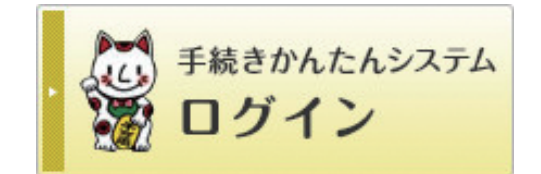

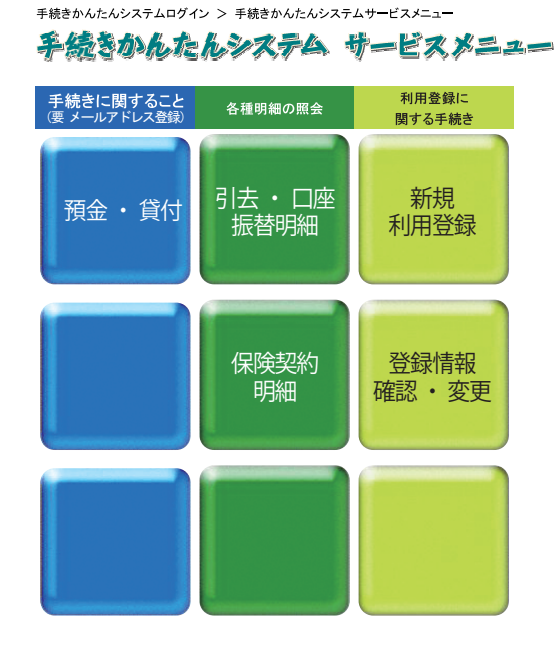

兵庫県学校厚生会・関係法人公式サイト スマイルポートの手続きかんたんシステムの 基本サービスでは、各種明細の照会のほか、預金の申込みができます。さらに信用ネッ トサービスに利用登録すると、払戻しなどの各種手続きができます。

# 手続きかんたんシステム

ネット会員 I D/ ログインパスワードでログインし、メールアドレスを登録して利用手続きを済ませたら、すぐ利用できます。預金の申込みのほか、各種明細の照会などの【基本サービス】が利用できます。

## ■手続きかんたんシステム【基本サービス】

| 各種明細の照会                                                                                                    |  |  |  |  |
|----------------------------------------------------------------------------------------------------|--|--|--|--|
| <ul> <li>引去・口座振替明細の照会</li> <li>●掛金(県費会員・現職準会員・退職会員)・福祉事業費・物資利用代金等・保険料・預金・貸付<br/>償還金など</li> </ul>                                                                                                    |  |  |  |  |
| 保険契約明細の照会           •保険加入状況・加入中の保険内容                                                                                                    |  |  |  |  |
| 預金・貸付に関する手続きの一部(個人情報の閲覧を伴わない)                                                                                                    |  |  |  |  |
| <ul> <li> ・積立預金・すまいる積立預金の新規申込み <ul> <li> ・積立預金(臨時積立)・定期預金の申込み(振込) <ul> <li> ・申込み履歴照会 <ul> <li> ・積立預金(臨時積立)・定期預金の申込み(振込) <ul> <li> ・すまいる住宅貸付償還予定表申込み <ul> <li> ・信用ネットサービス利用希望の申込み(利用登録申込書の郵送依頼) </li> </ul> </li> </ul></li></ul></li></ul></li></ul></li></ul> |  |  |  |  |

## ■利用手続き方法

●兵庫県学校厚生会・関係法人公式サイト「スマイルポート」https://www.kouseikai.or.jpから、 手続きかんたんシステムにログインし、ログインボタンをクリックしてください。

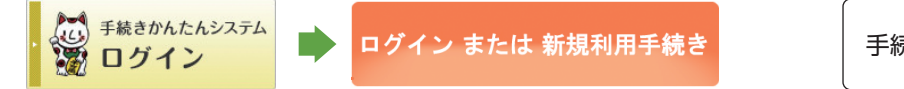

手続きかんたんシステムログイン

2ネット会員ID・ログインパスワードを入力し、ログインしてください。初めてログインされる方は、「兵庫県学校厚生会・関係法人公式サイト利用規約」をお読みの上、「利用規約に同意する」ボタンをクリックして、ログインパスワード変更画面で新しいパスワードとメールアドレスを登録してください。

| 手続きかんたんシステムログイン                         |                                                    |  |                        | ■現在のログインパスワー           |                               |
|-----------------------------------------|----------------------------------------------------|--|------------------------|------------------------|-------------------------------|
|                                         | 券 <u>兵庫県学校厚生会・関係法人公式せ</u> ▲ 化                      |  | 兵庫県学校厚生会・関係法人公式サイト利用規約 | 「■新しいログインパフワード」        | ※半角英敬                         |
|                                         |                                                    |  |                        |                        | ※半角英敬 6~20文字で入力               |
| ロションハスワード:<br>*D/パスワードは<br>半角で入力してくたさい。 | がわからない方はこちら<br>※後日、野芝にておゆらせします<br>美ログインができない場合はこちら |  | 利用規約に同意する。 同意しない       | ■新しいログインパスワード<br>(再入力) | <br> ※半 <b>角英</b> 数 6~20文字で入力 |
| ログイン                                    | ※サーバー保守のため下記時間はサービス<br>を侍止しています。                   |  |                        | ■メールアドレス               |                               |
|                                         | 每週火3曜日… AM3:00~AM6:00<br>每月第4水曜日… AM1:00~AM5:00    |  |                        | ■メールアドレス(再入力)          |                               |

⑧手続きかんたんシステムサービスメニューから、基本サービスが利用できます。

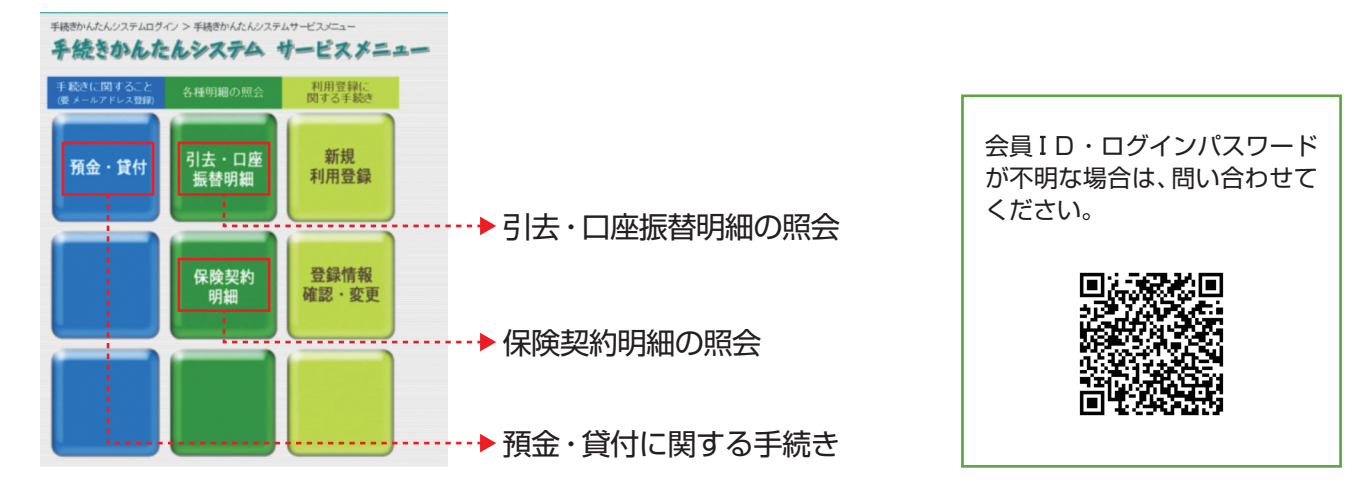

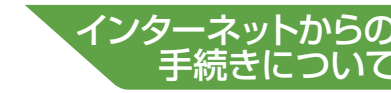

# 信用ネットサービス

信用ネットサービスの利用には書類の提出が必要です。書類の提出後、「信用ネットサービス登録確認 通知書」が届いたら「手続きかんたんシステム」にログインしてください。利用の範囲は下記の3種類 から選べます。

#### ■利用の範囲

#### ■残高照会のみ

●預金・貸付金の残高照会
 ●貸付金の繰上償還申込み

#### ■預金のみ

「残高照会のみ」のサービスに加え、●積立預金の一部払戻し申込み ●積立預金から定期預金への預替え申込み ●積立預金から貸付金への返済 ●積立預金・すまいる積立預金の積立額変更申込み ●定期預金の満期・中途解約手続き申込み

#### ■預金・貸付

「残高照会のみ」・「預金のみ」のサービスに加え、●ネット貸付の新規申込み ※退職会員は、青文字の手続きのみ利用できます

## ■利用申込み方法

①信用ネットサービス利用希望フォームから、必要事項を入力して送信してください。
 (福用ネットサービス利用希望フォームから、必要事項を入力して送信してください。
 (福田ネットサービス利用希望フォーム(共通パスワード [kouseikai])

| 手続きかんたんシステム                                                                                                    | 信用ネットサービス和                                                                                                    | 旧希望フォーム                                     |  |  |  |
|----------------------------------------------------------------------------------------------------|----------------------------------------------------------------------------------------------------|---------------------------------------------|--|--|--|
| 「手続きかんたんシステム」は、会員個人の「ネット会員IDンクロクインパスワード」を使用して、ス <b>マイルボート(インターネッ</b><br>) <b>)から厚生会事業の各種照会や手続さないっても行うことができるシステムで</b> す。有用には、別途にご利用登録かが必要<br>です。 | -<br>信用ネットサービスの登録に必要な書類に信用ネットサービス利用登録申込書・ネット貸付取引契約書等1を送付します。必要事項を記入のうえ、提出してください。<br>「信用ネットサービス登録確認通知書1が届いたが、利用開始できます。                           |                                             |  |  |  |
| C 7 0                                                                                                    | 信用ネットサービスの詳細については以下をご確認してください。                                                                                                    |                                             |  |  |  |
| お知らせ                                                                                                    | ▼預金・貸付に関する手続きの利用方法                                                                                                    |                                             |  |  |  |
| <ul> <li>「配信停止」を選ぶ前に…厚生会からの情報を見述さない!厚生会メールマガジンパスマイル通信』</li> </ul>                                                                               | 必要書類は、現職会員の方は所                                                                                                    | 属所変、退職会員の方はご自字療に郵送します。お届けまでに5日程度かかる場合があります。 |  |  |  |
| 手続きかんたんシステム【ログイン】または【新規利用登録】                                                                                                    | ·                                                                                                    |                                             |  |  |  |
|                                                                                                    | ※会員番号について                                                                                                    |                                             |  |  |  |
|                                                                                                    | • 現職会員:公立学校共済                                                                                                    | 組合員証に記載の「番号」です。                             |  |  |  |
| D/バスワード間合せフォーム                                                                                                    | • 現職準会員・退職会員・退職準会員:各会員証にに載しています。                                                                                                    |                                             |  |  |  |
| 【信用ネットサービスを申込みたい方】                                                                                                    | 泰集対象の会員区分を確認の                                                                                                    | らえ、お申込みくたさい。                                |  |  |  |
| 信用ネットサービス利用希望フォーム                                                                                                    | 会員番号(必須)<br>会計年度任用職員、臨時的<br>任用職員の方は利用登録で                                                                                                    |                                             |  |  |  |
|                                                                                                    | eater.                                                                                                    |                                             |  |  |  |
| 信用ネットサービスの利用には、                                                                                                    | 会員名(必須)                                                                                                    |                                             |  |  |  |
| 手続きかんたんシステムのネッ                                                                                                    | 住所(必須)                                                                                                    | 0                                           |  |  |  |
|                                                                                                    | 所属所名(現職会員のみ)                                                                                                    |                                             |  |  |  |
| ト云貝ID/ログイノハスワート<br>が必要です。不明な場合は、必要                                                                                                    | メールアドレス(必須)                                                                                                    | (人力されたメールアドレスに自動返信メールをお送りします。)              |  |  |  |
| 項目にチェックしてください。                                                                                                    | 手続きかんたんシステムの<br>ネット会員DD・ログインパス<br>ワードの送付は必要ですか。           シアードの送付は必要ですか。           必要書類に同野します。※信用ネットサービスの利用には<br>手続きかんたんシステムの<br>ネット会員DD・ログインパス | ©必要<br>○不愛                                  |  |  |  |
|                                                                                                    | ワートか必要です                                                                                                    |                                             |  |  |  |
|                                                                                                    | <b>注意</b> 铅铅                                                                                                    | 0                                           |  |  |  |
|                                                                                                    |                                                                                                    |                                             |  |  |  |

送信確認 リセット

- ②「信用ネットサービス利用登録申込書」「ネット貸付取引契約書」を郵便でお届けします。利用の範囲により必要書類を提出してください。(記入方法P54参照)
- ③「信用ネットサービス登録確認通知書」が届いたら、手続きかんたんシステムにログインし(P52参照) 「預金・貸付」ボタンから、利用を開始してください。利用方法の詳細は、P58を参照してください。

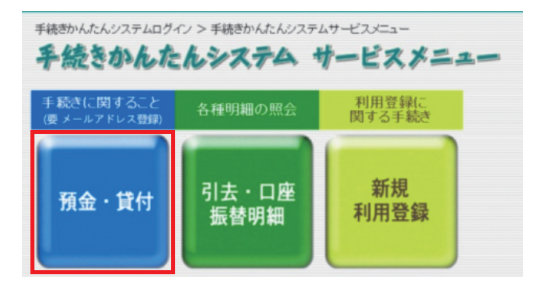

#### ※セキュリティについて

TLSセキュリティ通信方式を採用し、皆さんに関する大切な情報が盗まれたり、 故意に書き換えられたりされないように対策を行っています。 さらにこのシステム専用のログインを設け、2度のログインチェックをかける ことにより、第三者による悪用を防ぎます。

# 信用ネットサービス

### ■登録手続き

1.残高照会・預金に関する手続きを利用する場合(利用の範囲:「残高照会のみ」「預金のみ」)
 「信用ネットサービス利用登録申込書」

#### 2. ネット貸付を利用する場合(利用の範囲:「預金・貸付」)

「信用ネットサービス利用登録申込書」「ネット貸付取引契約書」

※サービスの利用は、会員本人のみです。

※申込書は必ずご本人がご記入ください。申込書のご署名と印鑑登録カード(P1)の筆跡が異なると、受付できない場合があります。

信用ネットサービス利用登録申込書(様式第1号)

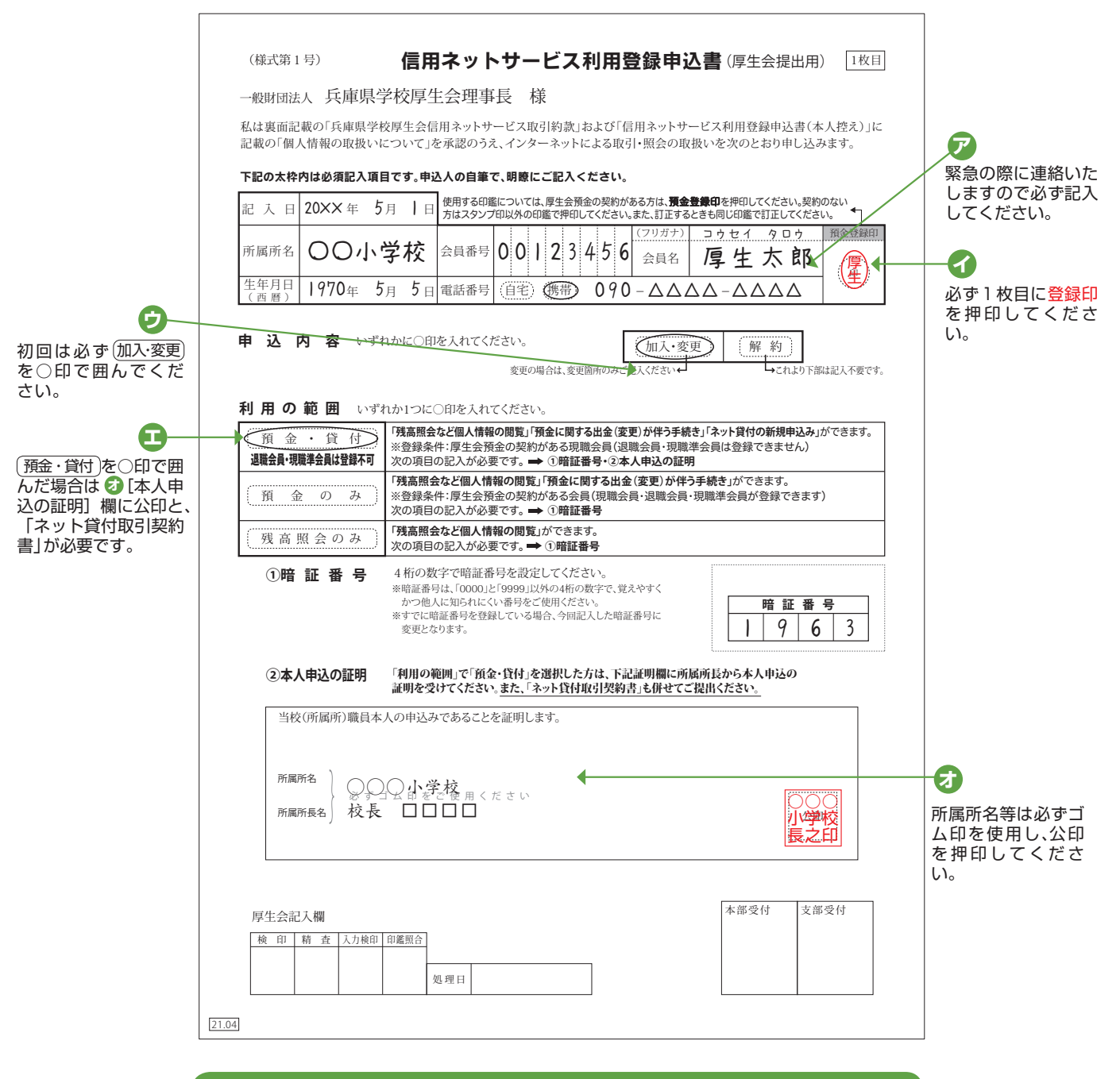

訂正がある場合は、必ず訂正箇所に登録印を押印してください。 2枚目(様式第2号)はご本人控えとし、本人以外の目に触れないよう管理にはご注意ください。

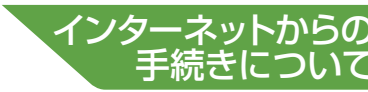

#### ネット貸付取引契約書(様式第3号)

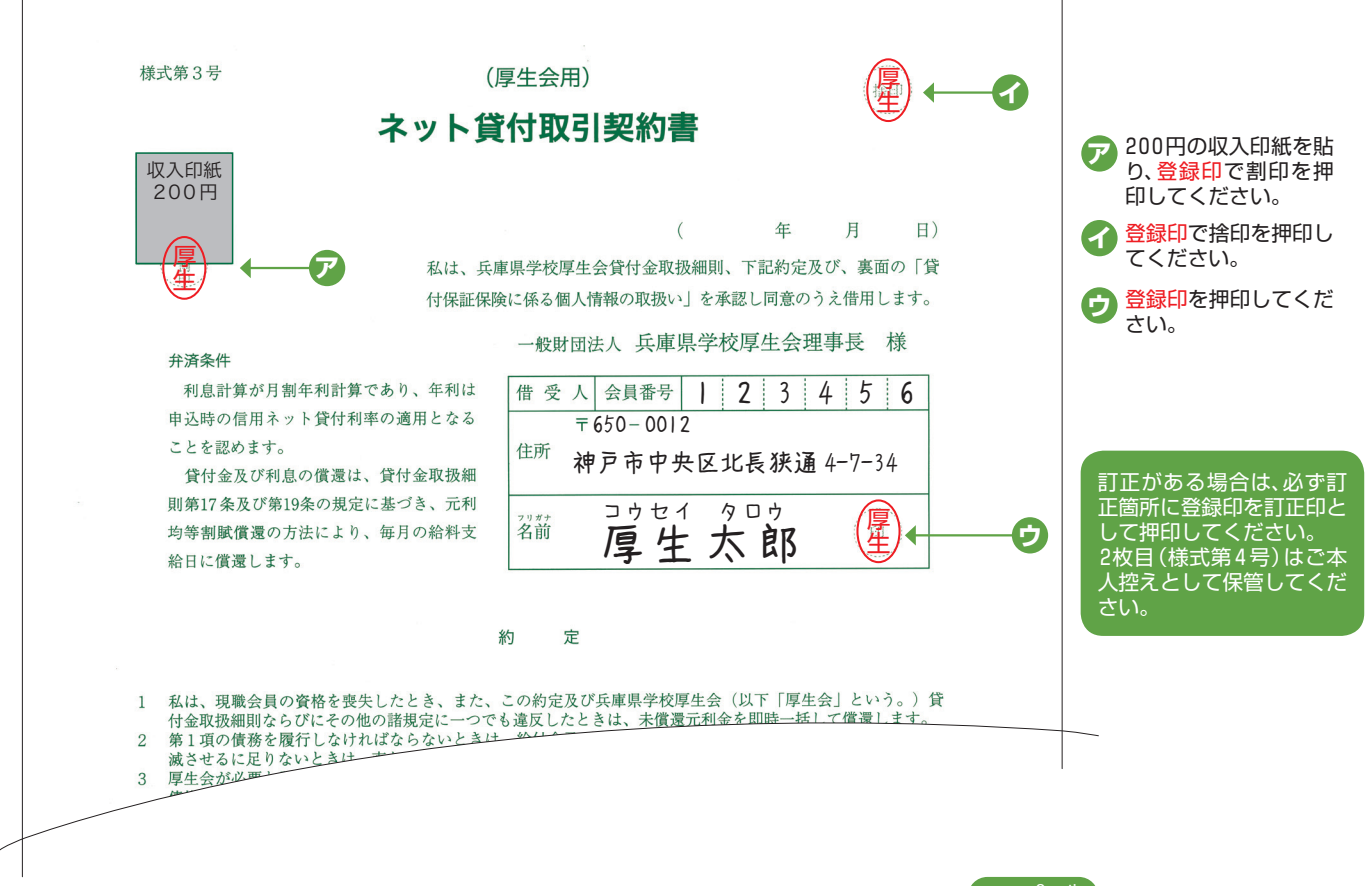

手続きかんたんシステムについてよくあるご質問

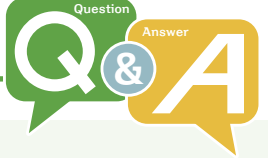

#### 】│ ネット会員 ID、ログインパスワードがわからない

 $\mathbf{O}$ 

兵庫県学校厚生会・関係法人公式サイト「スマイルポート」「手続きかんたんシステムログイン画面」の「ネット会員 ID・ログインパスワードがわからない方はこちら」から問い合わせてください。(P52 参照)後日、郵送にてお知らせします。なお、初回ログイン時にはパスワード(仮)を必ず変更していただくことになっています。変更後のパスワードも第三者に知られることのないよう、大切に保管してください。

## 信用ネットサービスについてよくあるご質問

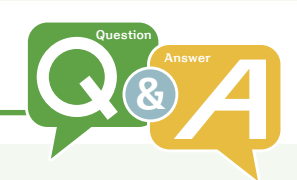

# 申込み完了したが、受付メールが届かない 申込みが完了し受付番号が発行されている場合、問題なく受付しています。 受付メールが届かない場合は次の2つの理由が考えられますので、ご確認ください。 1.受信拒否設定となっている場合 主に携帯電話などで、迷惑メール対策のために「アドレス指定受信」・「ドメイン指定受信」・「メールフィルター」などインターネットメールの拒否設定を行っていると、受付メールが受信できません。 指定受信の設定にしている場合には、設定を解除していただくか、もしくは「@kouseikai.or.jp」と「@cms8341.jp」のドメインからの受信を許可してください。 2.登録メールアドレスに誤りがある、もしくは変更された場合等

「手続きかんたんシステム」の「登録情報の確認・変更」画面で修正してください。または、信用ネットサービスでの手続き途中の画面で修正していただくと、登録メールアドレスが更新されます。

# Q 2

#### 信用ネットサービスの暗証番号がわからない

ご自分の加入状況や暗証番号がわからない場合は本部(信用共済課)までお問い合わせください。 暗証番号は口頭ではお答えできませんので、ご依頼をいただきましたら「登録内容通知書」を所属所に 送付します。

# **Q3**積立預金の一部払戻しと積立額の変更を信用ネットサービスで一度に手続きしたい

一度に手続き可能です。サービスメニュー画面で複数の手続きを選択してください。

## Q 4

#### 送金された日の何時頃に出金できる?

送金日の正午以降には入金確認ができると思います。午後になっても入金が確認できない場合は、送金 口座が想定されている口座と違っている可能性もありますので、本部(信用共済課)までお問い合わ せください。

#### **2**5 積立預金から定期預金への預け替え手続きを行ったが、残高照会画面に反映されていない

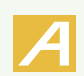

このシステムは金融機関等のネットバンキングとは異なりますので、リアルタイムでの残高は反映されません。残高照会画面に表示されている更新日時(原則として、厚生会営業日の午前9時、休業日の場合は次の営業日の午前9時をさす)時点での残高が表示されますのであらかじめご了承ください。 詳しくは残高照会画面の「表示基準について」をクリックし、内容をご確認ください。

#### **6** 積立預金から貸付金への返済を行いたいが、申込み方法がわからない

「積立預金から貸付金への返済」 手続きをしていただく前に、「貸付金の繰上償還申込み」 にお申込み いただく必要があります。

まずはサービスメニューの「貸付金の繰上償還申込み」を選択してお手続きください。「貸付金の繰上 償還」にお申込みいただいた翌営業日以降(すまいる住宅貸付の返済の場合は、申込み当日以降)に、 再度当システムにログインし、「積立預金から貸付金の返済」メニューを選択すると、先にお申込み いただいたデータが反映され、お手続きいただけるようになります。

#### **Q7**「貸付金の繰上償還申込み」で「積立預金から振替」を選択して申込んだが、残高 照会画面に反映されていない

積立預金から貸付金への返済を行う場合、「貸付金の繰上償還申込み」を申込みいただいたのち、「積立預金から貸付金への返済」の申込みをしていただく必要があります。

「貸付金の繰上償還」に申込みいただいた翌営業日以降(すまいる住宅貸付の返済の場合は、申込み当日以降)、再度当システムにログインしていただき、サービスメニューから「積立預金から貸付金への返済」を 選択してお手続きください。

「積立預金から貸付金への返済」手続きは、「貸付金の繰上償還申込み」の申込み月の月末営業日の前日まで に行ってください。期限を過ぎると「貸付金の繰上償還申込み」自体が取り消しになってしまいます。

#### **Q8** 預金の申込みをして、銀行から振込みをしたが、手続きかんたんシステムの残高 照会画面に反映されていない

厚生会の専用振込用紙を使用してお振込みいただいた場合、厚生会の口座に入金されるまで約10日 程度かかります。入金の確認ができ次第、申込書と入金金額の確認をさせていただき、定期預金の事務 手続き処理をします。残高照会に反映しますのは、事務手続き処理完了の翌営業日からです。そのた め、残高照会への反映は、振込日から約10日程度かかりますので、あらかじめご了承ください。 なお、定期預金の起算日は振込日となります。

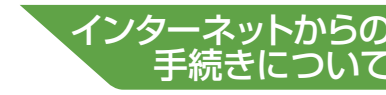

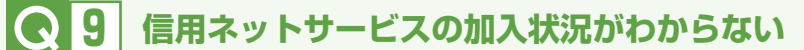

預金・貸付に関する手続きサービスメニューのその他手続きから、「信用ネットサービス利用希望の申込 み」画面へ進んでください。「加入区分」欄に現在の加入状況が表示されます。

#### ● 10 会員番号を入力しても、「会員名」と「メールアドレス」が表示されない

会員番号を入力後、パソコンの場合は「Enter」キー、または「Tab」キーを押すと、"会員名"と"メール アドレス"が表示されます。スマートフォン等の場合は、次の入力フォームをタップ、または確定ボタ ン(「開く」など機種により名称が違います)をタップすると、"会員名"と"メールアドレス"が表示 されます。必ず表示させてから、他の入力項目を入力してください。表示させないまま次へボタンを 押した場合、手続き完了のための「送信」ボタンが押せません。

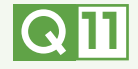

【
、
】
】
信用ネットサービスに登録したら、書面での手続き(様式で払戻し)はできなくなり ますか?また、2月と8月に発行の「残高のお知らせ」(書面)は届きますか?

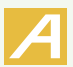

書面での手続きも可能です。また、「残高のお知らせ」も届きます。

申込み内容について、ご不明な点等がありましたら、下記までご連絡ください。

(一財) 兵庫県学校厚生会 信用共済課 TEL 078-331-9974

## ■利用方法(例:積立預金の一部払戻し申込み)

| 手続きかんたん<br>してください。<br>にチェックを入る                                                                                                    | システムにログイン (P52 参照) し、サ<br>項金・貸付に関するサービスメニューが<br>れて手続き開始ボタンを押してください                                                                                                    | ービスメニューから「預金・貸付」をクリッ<br>表示されます。積立預金の一部払戻し申込<br><sup>N</sup> 。                                                                         |
|----------------------------------------------------------------------------------------------------|----------------------------------------------------------------------------------------------------|----------------------------------------------------------------------------------------------------|
| 風会 □残商駅会★                                                                                                    | 中达み履歴語会                                                                                                    | 手続き間                                                                                                    |
| 人会に関する手続き     株立預金(総与引法の)制規準込み     すよい3株立預金の新規率込み     は立預金(総時積立)の振込みによる     花立預金(総時積立)の振込みによる     様立預金の核込務変更申込み     様立預金の体立課変更申込み     枝立預金の体立課変更申込     様立預金のな支期預金への預替ス | ₩<br>₩<br>₩<br>₩<br>₩<br>₩<br>₩<br>₩<br>₩<br>₩<br>₩<br>₩<br>₩<br>₩                                                                                                    | 金に関する手続き                                                                                                    |
| 信用ネットサー<br>押してください                                                                                                    | ビスログイン画面が表示されます。「暗<br>。                                                                                                    | 証番号」(4桁)を入力してログインボタン                                                                                                    |
| ■ 暗証番号<br>選択されたサービスメニューの3<br>信用ネットサービスの暗証番号<br>信用ネットサービスへの登録が<br>※信用ネットサービ                                                                                             | F続きには「信用ネットサービス」への登録が必要です。<br>をお忘れの方は信用共済課(TEL:078-331-9974)へお問合せください。<br>必要なサービスメニューの詳細はこちらをご覧ください<br>スの暗証番号がわからない場合は、郵送でお届け                                                                                                    | ログイン                                                                                                    |
| メニューページ<br>ください。<br>【預金・貸付5高照会<br>◆ログアウト ◆&サービスの日                                                                                                    | で選択されたメニューが表示されます。                                                                                                    | 積立預金の一部払戻し申込みをクリックし                                                                                                    |
| メニューページで 漫訳さ<br>様立預金の一部払戻し申込み                                                                                                    | nte×===                                                                                                    |                                                                                                    |
| 積立預金の一部                                                                                                    | 払戻し申込み画面が表示されます。必要                                                                                                    | 事項を入力し次へボタンを押してください。                                                                                                    |
| 積立預金の一部払戻」申込みは下記<br>入力した各項目に誤りがないか確認<br>申込み完了後、全量効のメールアドル<br>※厚生会登録日座への送金なりま<br>※営業日の18時30分までの申込受付<br>※上記中間経過後の申込受付分・・・                                                | ■ 積立預金の一部仏戻し申込み<br>なームよい行えます。<br>、「次へ」ボタンをグリックしてください。<br>ない受けマールを送信します。<br>・ (登録口壁外の口頭コス送金できません)<br>分…・翌営業日に登録口座へ送金となります。<br>「客楽日像に登録口座へ送金となります。                                                                                                    | 会員番号(※)を入力後、Enterキーまた<br>Tabキーを押し、会員名、メールアドレン<br>が正しく表示されていることを確認して<br>ください。                                                          |
| <ul> <li>会員番号</li> <li>公立専校共務策合員証の番号</li> <li>3回にのをつけて単角英数時で入力してください</li> <li>■ 会員名</li> <li>■ メール・アドレス</li> </ul>                                                     | ※半発業が形で入力、例)00123455<br>※ 会員番号を入力法、Enterキー"または"Tabキー"泡得すと、会員名・メールアドレス<br>が表示されます。           ※            ※            ※            ※            ※            ※            ※            ※            ※            ※            ※            ※            ※            ※            ※            ※            ※            ※            ※            ※            ※            ※ | ※会員番号について<br>【現職会員】<br>公立学校共済組合員の番号の先頭に0を<br>て半角数字8桁で入力してください。                                                                        |
| <ul> <li>緊急速統先</li> <li>拡充金額</li> <li>減溶額</li> </ul>                                                                                                    | (第4の変更ができます。)     ※半角英数 例)123-455-7830       (第4) 英数 (円以上列系の範囲内で入力してくたさい。)                                                                                                    | 【退職会員】<br>退職会員証に記載している会員番号(A(<br>大文字)から始まる8桁の番号)を半角で<br>してください。                                                                       |
| (50文字に内)<br>手続きかんたんシステムは、デジサート・<br>行っています。                                                                                                    | ※全角<br>ジャパン・グローバル・サーバIDを採用し、情報のやりとりはTLS通信によるセキュリティ対策を<br>次へ                                                                                                    | ■メールアドレスには手続き後受付メールが<br>返信されます。受信するためには、ご使用の<br>(パソコン、スマートフォン等)にメール受信設<br>「@kouseikai.or.jp」と「@cms8341.jp」ドメ<br>からの受信ができるよう設定しておいてくださ |

|                                                                   | ■ 積立預金の一部払戻し申込み                                                                            |
|-------------------------------------------------------------------|--------------------------------------------------------------------------------------------|
| ■送信内容の確認<br>以下の内容で送信してよろしいて<br>再確認する場合は「前の画面」<br>送信する場合は「送信」ボタンを打 | っようか。<br>るJボタンで前のページルI戻ってください。<br>してください。申込み完了後、ご登録のメールアドレスに受付メールを送信します。                   |
| ■ 会員番号                                                            | TALK TALK                                                                                  |
| ■ 会員名                                                             | CONTRACT.                                                                                  |
| ■ メールアドレス                                                         | re polet polet and 2000 where each                                                         |
| ■ 緊急連絡先                                                           | 0.0507                                                                                     |
| ■ 払戻金額                                                            | 1=                                                                                         |
| ■ 連絡欄<br>(50文字以内)                                                 |                                                                                            |
| 手続きかんたんシステムは デジサ                                                  | ト・ジャパン・グローバル・サーバIDを採用し、情報のやりとりはTLS通言によるセキュリティ対策を行っ                                         |
| a v jan 2 0                                                       | 逐割 前の画面に戻る                                                                                 |
|                                                                   | ■精立預金の一部は戻し申込み                                                                             |
|                                                                   | 受付番号:2040日                                                                                 |
| 2                                                                 | 申込が完了いたしました。<br>対メールを送信しておりますので、確認してください。                                                  |
|                                                                   | 間UZ                                                                                        |
| ※受付メールが<br>届かない場合                                                 | 自動返信されますので確認してください。受信設定やメールアドレスに誤りがあり、受付メール<br>でも、積立預金の一部払戻し申込みの送信後、受付番号が発行されている場合は、問題なく受付 |
|                                                                   |                                                                                            |
| メニューペーシ                                                           | で選択されたメニューが表示されます。ログアウトして終了してください。                                                         |

ネットからの

インタ

| 支 部 名             | 住 所                                              | 電話番号                                  |
|-------------------|--------------------------------------------------|---------------------------------------|
| 信用共済課             | 〒650-0012 神戸市中央区北長狭通4-7-34                       | (078) 331 - 9974                      |
| 神戸支部              | 〒650-0012 神戸市中央区北長狭通 4-7-34(兵庫県学校厚生会館7階)         | 0120 - 078 - 239<br>(078) 977 - 8181  |
| 神 戸 支 部<br>神戸西出張所 | 〒654-0141 神戸市須磨区竜が台 5-18-2-105(UR都市機構名合団地2号棟105) | (078) 791 - 9555                      |
| 神 戸 支 部<br>神戸北出張所 | 〒651-1132 神戸市北区南五葉2-1-29(第2吉田ビル2階A)              | (078) 593 - 9999                      |
| 阪 神 支 部           | 〒663-8201 西宮市田代町11-25                            | 0120 - 079 - 886<br>(0798) 61 - 2001  |
| 阪 神 支 部<br>尼崎出張所  | 〒661-0012 尼崎市南塚口町1-26-28 (南塚ロビル5階)               | (06) 4961 - 6008                      |
| 阪 神 支 部<br>阪神北出張所 | 〒666-0032 川西市日高町2-12 (川西教育会館2階)                  | (072) 757 - 3660                      |
| 東 播 支 部           | 〒675-0031 加古川市加古川町北在家 2592                       | 0120 - 079 - 421<br>(079)  421 - 3634 |
| 東 播 支 部<br>明石出張所  | 〒673 - 0882 明石市相生町 2 - 5 - 5 (KSビル 4 階)          | (078) 911 - 2250                      |
| 東 播 支 部<br>北播出張所  | 〒673-1431 加東市社1126-1(やしろショッピングパークBio2階)          | 0120 - 079 - 539<br>(0795) 43 - 9910  |
| 中播支部              | 〒672-8048 姫路市飾磨区三宅2-24 (サンピア姫路)                  | 0120 - 079 - 234<br>(079) 234 - 8976  |
| 西 播 支 部           | 〒679-4167 たつの市龍野町富永611-1                         | 0120 - 079 - 186<br>(0791) 63 - 2776  |
| 西 播 支 部<br>西播北出張所 | 〒671-2579 宍粟市山崎町門前62-1                           | (0790) 62 - 8024                      |
| 但馬支部              | 〒669-5313 豊岡市日高町鶴岡 417-2                         | 0120 - 079 - 641<br>(0796) 42 - 1461  |
| 但 馬 支 部<br>豊岡出張所  | 〒668-0042 豊岡市京町3-6 (豊岡市教育会館2階)                   | (0796) 22 - 0527                      |
| 丹波支部              | 〒669-3309 丹波市柏原町柏原1691-1                         | 0120 - 079 - 586<br>(0795)  72 - 2096 |
| 丹 波 支 部<br>三田出張所  | 〒669 - 1529 三田市中央町 4 - 5 (三田ビル 2 階)              | (079) 553 - 5374                      |
| 淡路支部              | 〒656-2132 淡路市志筑新島 6-1                            | 0120 - 079 - 986<br>(0799) 62 - 4568  |